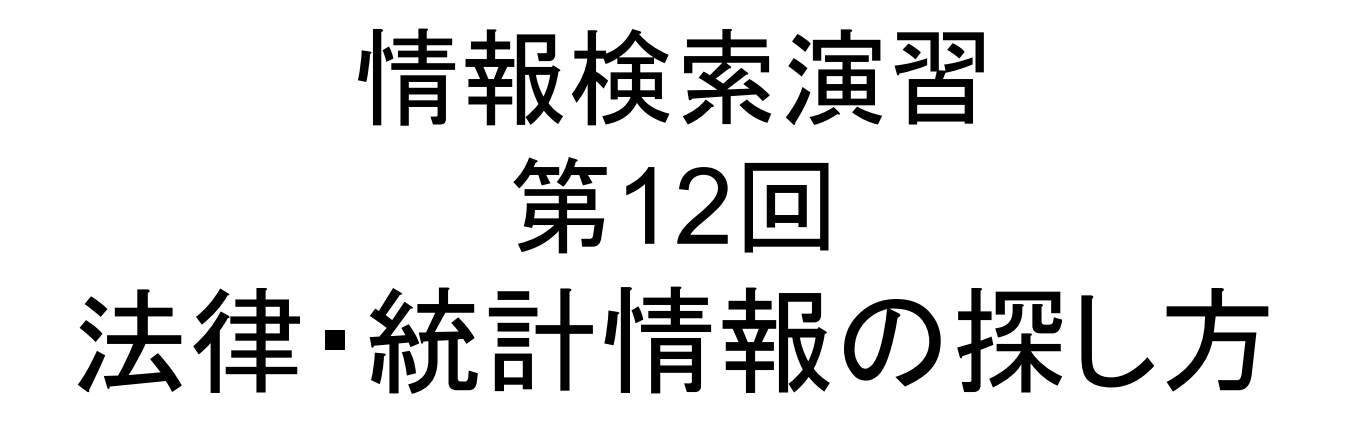

2009年12月16日 後期 水曜1限 江草由佳 国立教育政策研究所 yuka@nier.go.jp

### 前回のまとめ

- ・人物・企業・団体情報の探し方
  - -研究開発支援総合ディレクトリ(ReaD)
  - 人名録 KEY PERSON
  - 近代日本人の肖像
  - 電子政府の総合窓口
  - Yahoo! ファイナンス-企業情報
  - おまけ:ナビゲーショナル検索
- ・第14回演習課題の出題、提出

### 本日のお品書き

- ・アンケート
- 法律・統計情報の探し方
  - 電子政府の総合窓口:「法令検索」
  - 日本法令索引
  - 裁判所ウェブサイト
  - 総務省 統計局·政策総括官(統計基準担当)·統計研修 所
  - 政府統計の総合窓口
  - 白書·年次報告書等
  - 専門分野の統計情報
- 第15回演習課題

### 第15回演習課題

- ・授業中に行った使った全てのデータベースの演習 結果の画面のスクリーンショットをPowerPointに貼り付けて提出する
- 以下の項目を記述すること
  - 第\_\_\_回演習課題:法律・統計情報の探し方
  - 情報検索演習 \_\_\_限
  - 提出した日付
  - 学籍番号
  - 名前
- ・16分割印刷で提出すること
- 次回演習時に回収(本日提出も可)

# 16分割印刷方法

| 🥩 403-prA (file-sv4f 上)のプロパティ                                            | ſ                    | ? 🛛                          |        |
|--------------------------------------------------------------------------|----------------------|------------------------------|--------|
| 用紙/出力 グラフィックス スタンプ フォント                                                  | ューザー設定               |                              |        |
|                                                                          | 部数( <u>C</u> ):      | 🚺 🗄 🖂 ソートする [→部ごと](B)        |        |
|                                                                          | 原稿サイズ( <u>G</u> ):   | A4 (210×297mm) 🗸             | J L L  |
|                                                                          | 出力用紙サイズ( <u>S</u> ): | 原稿サイズと同じ                     |        |
|                                                                          |                      | □ ズーム(Z): [25~400 %] 100 ··· |        |
|                                                                          | 原稿の向き(1):            |                              |        |
|                                                                          | まとめて1枚( <u>N</u> ):  | 16アップ(順横方向)                  |        |
|                                                                          |                      |                              |        |
|                                                                          |                      |                              | (順横方向) |
|                                                                          | 両面( <u>R</u> ):      |                              |        |
|                                                                          | 排出先( <u>0</u> ):     | センタートレイ(うら面)                 |        |
|                                                                          | 用紙トレイ選択( <u>F</u> ): | 自動(手差しなし) - ▼                |        |
|                                                                          | 用紙種類(工):             | 普通紙                          |        |
| Fuji Xeroxホームページ(W)     OHP合紙(K)     とじしろ(M)     バージョン情報(V)     標準に戻す(D) |                      |                              |        |
| OK         キャンセル         ヘルプ                                             |                      |                              |        |

### 電子政府の総合窓口の法令検索

- <u>http://www.e-gov.go.jp/</u>
  - "より詳細な絞込み法令検索はこちらから"リンク をたどる
- ・憲法、法律、政令、勅令、府令、省令、規則
   の内容が検索できる
- 法令名中の用語、五十音順、事項別分類、
   法令番号などから検索できる
- 略称法令名一覧などもある

### 電子政府の総合窓口の法令検索

- p.175【検索例-1】図書館法第2条にかかれていることを知りたい
  - "より詳細な絞込み法令検索はこちらから"をクリック
  - 2. <u>法令名の用語索引</u>のクエリボックスに「<u>図書館法</u>」 と入力して、"検索"ボタンをクリック
  - 3. 一番上の"<u>図書館法</u>"のリンクをたどる
  - 4. 左のフレームの"<u>第五条</u>"をクリック
  - 5. 条文中の民法"<u>第九十条第一項</u>"をクリック
    - p.177 10-3 → PowerPoint (1)
    - このように、すぐに関連法令を参照できる

#### 日本法令索引

- <u>http://hourei.ndl.go.jp/SearchSys/</u>
- 国立国会図書館が提供する
- •「法令索引」
  - 現行法令検索
    - 現在効力を有する法律などの検索
  - 廃止法令検索
    - ・廃止、執行した法律などの検索
  - 制定法令検索
    - ・制定された法令(新規制定、全部改正、一部改正、廃止など)
- •「法案索引」
  - 昭和22(1947)年に開催された第一回国会以降の法案情報
  - 法律案、条約承認案件の2種類が検索できる

#### 日本法令索引

- p.178 【検索例-2】金利に関する現行法令と 廃止法令を知りたい。また、審議経過を見る ことができるものは、その内容も見たい。
  - 「<u>横断検索</u>」をクリック
  - "1.現行法令索引…"の法令名のクエリボックス に「<u>金利</u>」と入力し、"検索実行"ボタンをクリック
  - 検索結果を確認し、廃止法令の一番上の"<u>審議</u> <u>経過</u>"リンクをたどる
  - "29"のリンクをたどる<u>→ PowerPointへ(2)</u>
    - 審議経過の全文をよむことができる

## 裁判所ウェブサイト

- <u>http://www.courts.go.jp/</u>
- 最高裁判所事務局広報課が窓口
- 裁判所の判例集が検索できる
- 判例の検索ができ、全文を見ることができる
- ブラウズ例:
  - 1. "最近の判例一覧"リンクをたどる
  - 2. "最高裁判所判例集"リンクをたどる×2回
  - 3. "全文"をたどる
    - 判例の全文をみることができる

### 裁判所ウェブサイト

- 検索例:交通事故と保険金について、高等裁判所の判例を知りたい
  - 1. "裁判例情報"リンクをたどる
  - 2. "高等裁判所判例集"のリンクをたどる
  - 3. 「交通事故」、「保険金」を全文のクエリボックスに入力 する
  - 4. "検索"ボタンをクリックする
  - 5. どれか"高等裁判所判例集"リンクをたどる
  - $\rightarrow$  PowerPoint $\land$ (3)
  - 1. "全文"リンクをたどる

### 総務省 統計局·政策総括官(統計基 準担当)·統計研修所

- <u>http://www.stat.go.jp/</u>
- 総務省が管理する統計を公開
- 国勢調査、人口推計、日本統計年鑑、日本の統計、 世界の統計などの統計の一覧をExcelで提供
- 統計に関する情報を見たいときは最初にみるべき サイト
- p.183【検索例-3】:日本統計年鑑の最新版が閲覧 可能
  - "日本統計年鑑"リンクをクリック
  - 日本統計年鑑の表紙、統計総目次等が表示される
     <u>→ PowerPointへ(4)</u>
  - 各目次をたどると、統計データがExcelで入手できる

## 政府統計の総合窓口

- http://www.e-stat.go.jp/
- 各省庁が公開している統計表を総合的に検索できる
  - "統計データを探す"の「検索オプション」ボタンをクリック
  - "キーワード入力"の"AND検索"に「インターネット 人 ロ」を入力
  - "調査年月の指定"の"調査年の範囲を指定する。"をクリッ クし、両方とも「20xx年」(今年)選ぶ
  - "検索"ボタンをクリック
  - 「作成機関」をクリックすると、説明が閲覧できる<u>→</u> <u>PowerPointへ(5)</u>
  - - 調査名のリンクをクリックすると、実際の統計データへの
     リンク等がある
     <u>→ PowerPointへ(6)</u>
     <sub>1</sub>

#### 白書·年次報告書等

- ・白書、年次報告書、年鑑にある統計情報が
   ある
- 「電子政府の総合窓口」に、白書等へのリンクがある
  - <u>http://www.e-gov.go.jp/link/white\_papers.html</u>
     全文や要旨へのリンクがある。
- 演習:任意の白書等の統計情報の画面を表示させる→ PowerPoint(7)(白書名、たどった方法など簡単に説明をつける)

# 専門分野の統計情報

- 日本図書館協会:日本の図書館統計
  - http://www.jla.or.jp/statistics/
- 最高裁判所:司法統計
  - http://www.courts.go.jp/search/jtsp0010
- Economic Data
  - http://www.econ-jp.com/

### オプション演習課題

 P.191【検索問題-1】著作権法第三十条およ び第三十一条を見たい。<u>→ PowerPoint</u> へ(10)